# Module 4: WinSLAMM v 9.1 Control Practice Cost Analysis

- Arvind Narayanan
- Brown and Caldwell
- > Atlanta, GA
- > John Voorhees, PE, PH
- > AECOM, Inc.
- Madison, WI

## We will cover . . .

- Cost Analysis
  Overview
- Sources of Cost Data
- Entering Cost Data
- Running the model with Cost Data and Reviewing Cost Output

### We will cover . . .

- Cost Analysis
  Overview
- Sources of Cost Data
- Entering Cost Data
- Running the model with Cost Data and Reviewing Cost Output

#### **Cost Analysis Overview**

#### What Does the Cost Analysis Program Do?

- Calculates the cost of the control practices listed in a model run
- > Allows you to compare the cost of different sets of practices
- Provides the option of applying either predetermined costs or user-defined costs
- Doesn't evaluate the cost reductions due to the use of control practices, ie, no asphalt pavement reduction determined if porous pavement is used. The separate cost spreadsheet calculates the basic drainage system costs for comparison though.

1

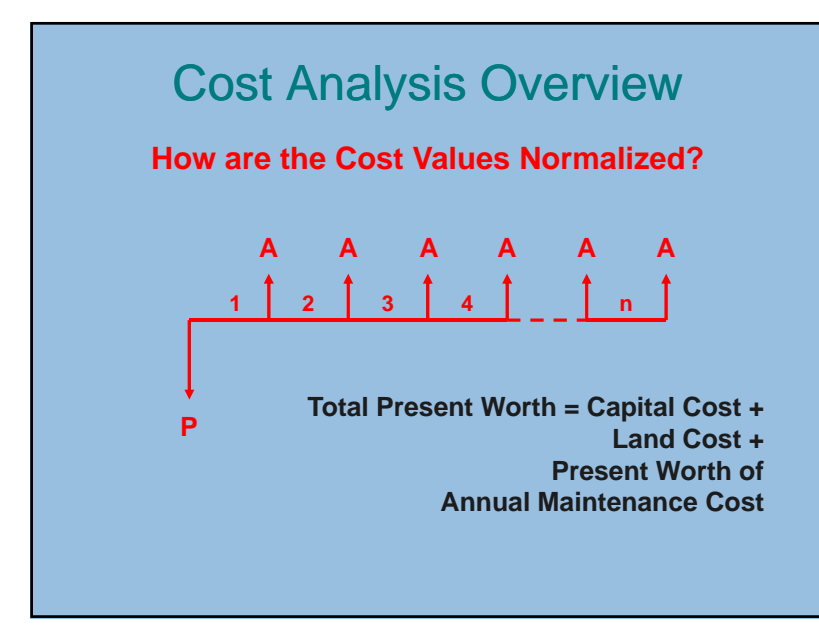

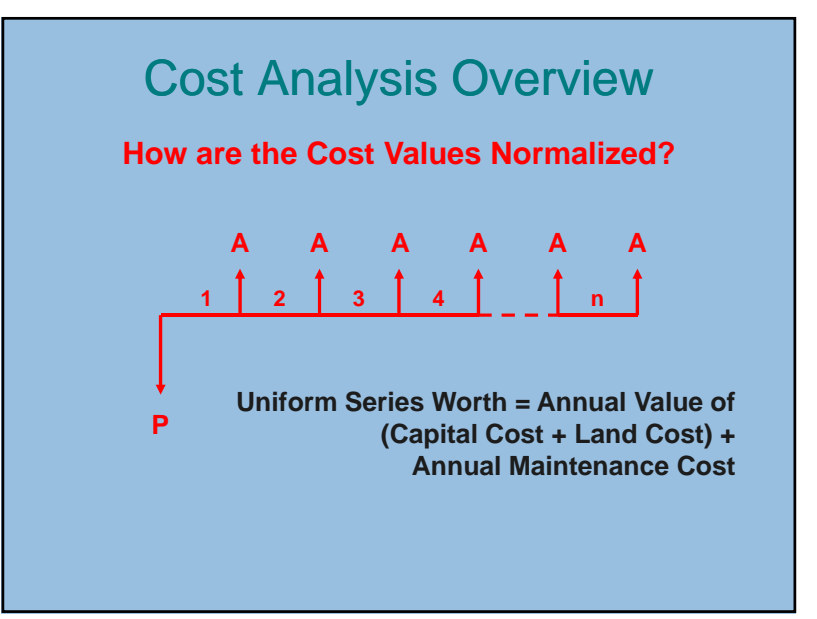

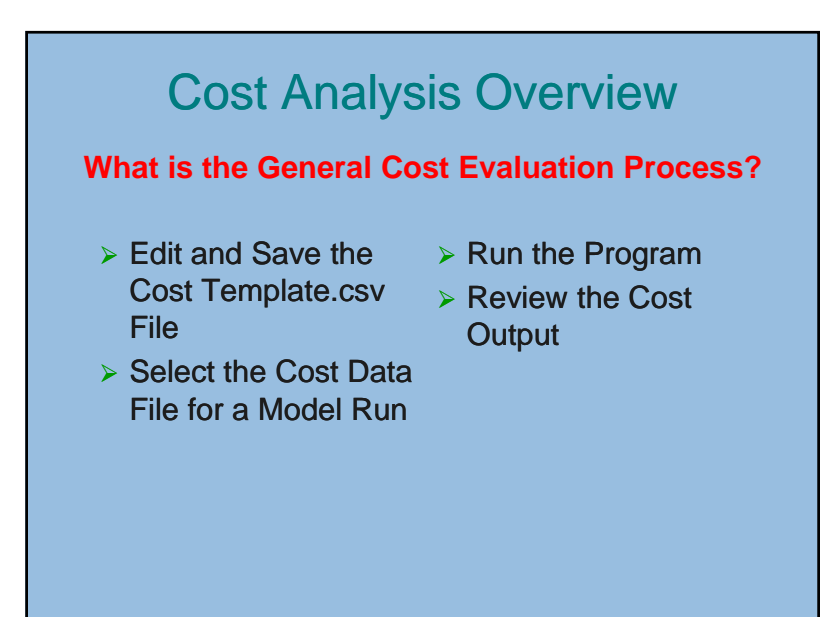

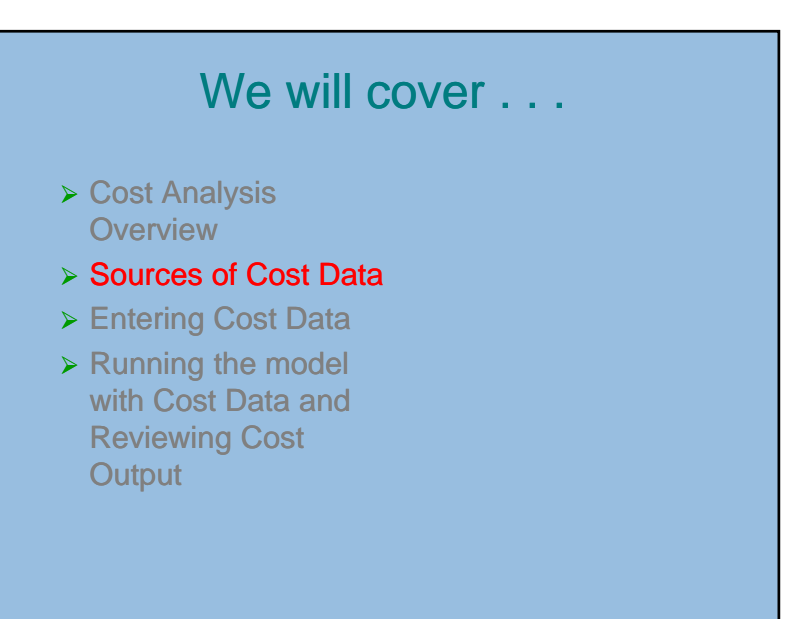

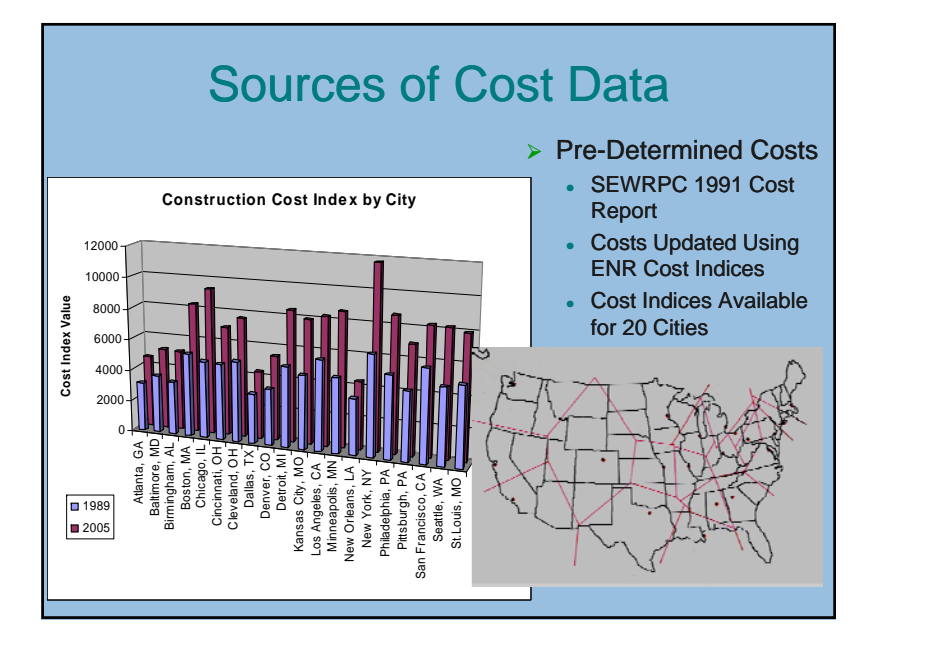

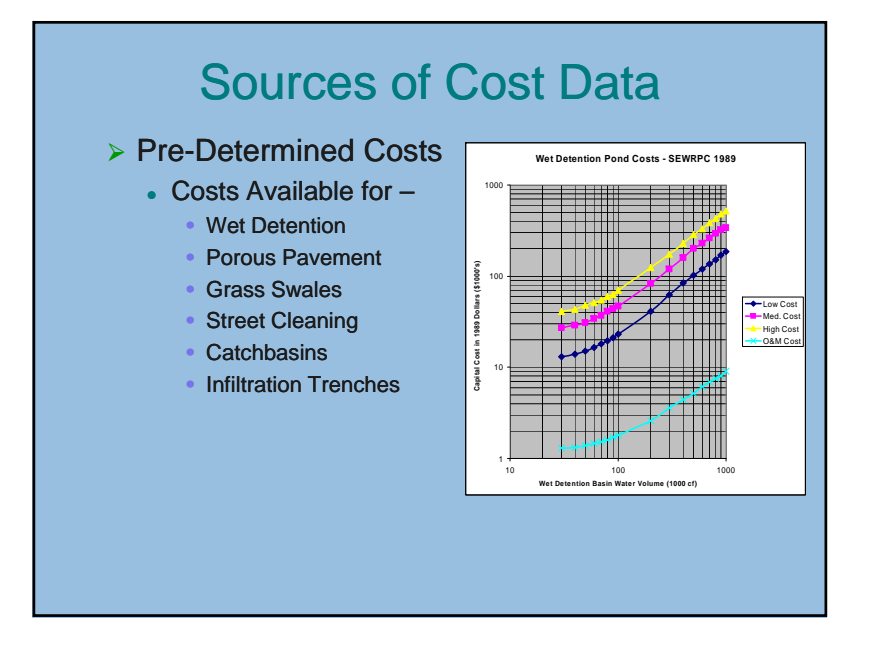

# Sources of Cost Data

- User-Defined Costs for Each Practice
  - Enter Items that Define the Practice
  - Select Unit
  - Enter Cost per Unit
  - Enter Quantity
  - Program Calculates
    Cost
- Program Determines Total Unit Cost
- Enter Routine Maintenance Cost

| Item Description                                          | Unit    | \$/Unit       | Quan.  | Cost (\$) |  |
|-----------------------------------------------------------|---------|---------------|--------|-----------|--|
| Porous Pavement                                           | SF      | 15.00         | 2000   | 30000.00  |  |
| underdrain                                                | LF 🔻    | 1.50          | 800    | 1200.00   |  |
| Rock Fill                                                 | CX 🔺    | 6.00          | 74     | 444.00    |  |
| Excavation                                                | CX 🔺    | 4.00          | 111    | 444.00    |  |
| Design Costs                                              | EA 👻    | 4000.00       | 1      | 4000.00   |  |
|                                                           | 4       | 0.00          | 0      | 0.00      |  |
|                                                           | -       | 0.00          | 0      | 0.00      |  |
|                                                           | Total L | Init Cost: \$ | 18 /sf |           |  |
| F:LinearFeet<br>Y:Square Yards<br>Y:Cuhic Yards<br>A:Fach |         |               |        |           |  |

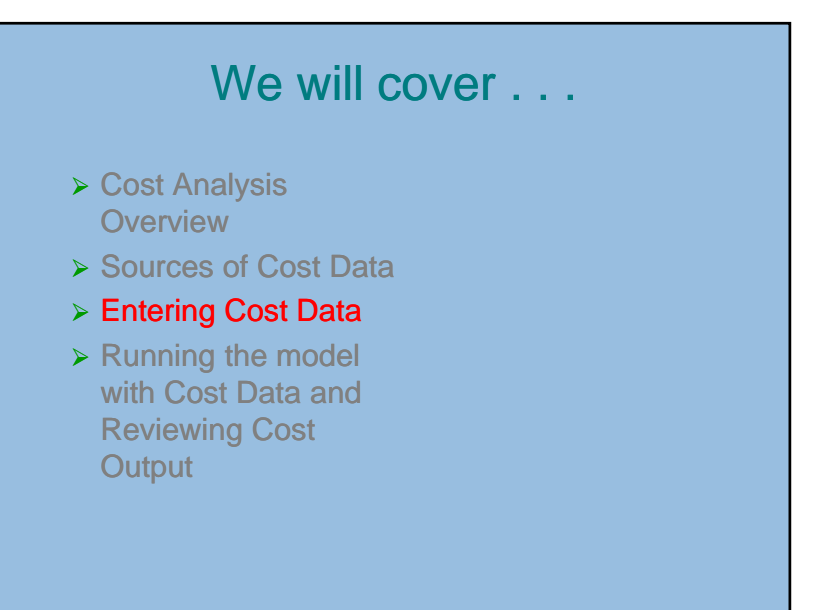

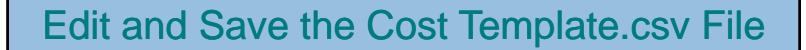

- > On the Summary Data Page
  - Enter project life and interest rate information
  - Enter Land Costs
  - Select Cost Index
- For Each Control Practice
  - Select either Pre-Determined or User-Defined Costs
  - For Pre-Determined Costs, select Cost Range
  - For User-Defined Costs, enter Cost Data
  - Enter Land Use Multiplier
- > Re-name and Save Cost Data File

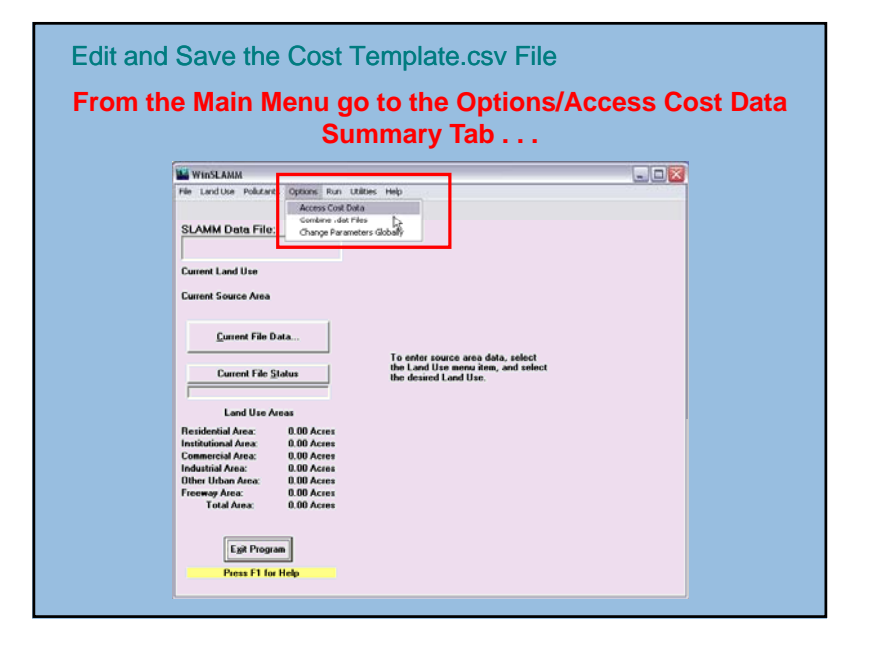

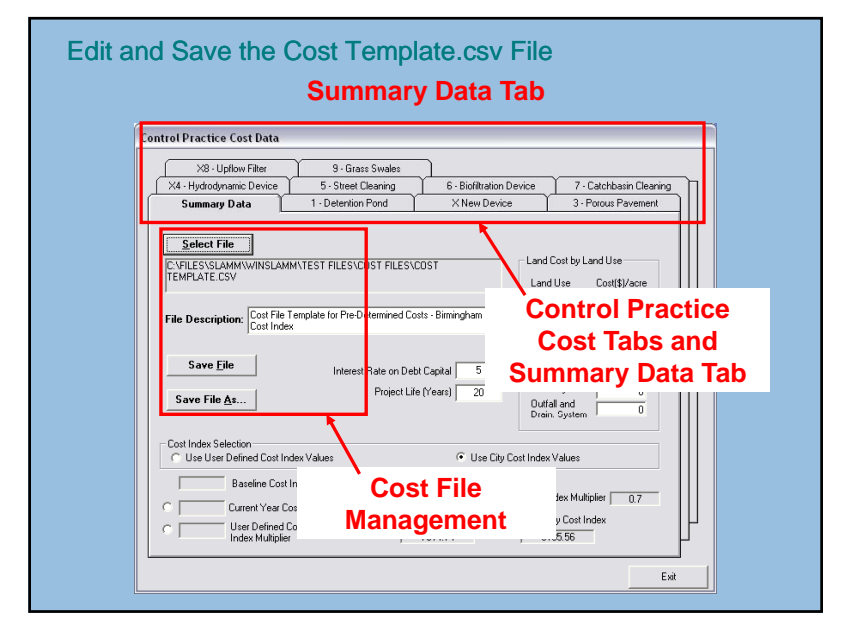

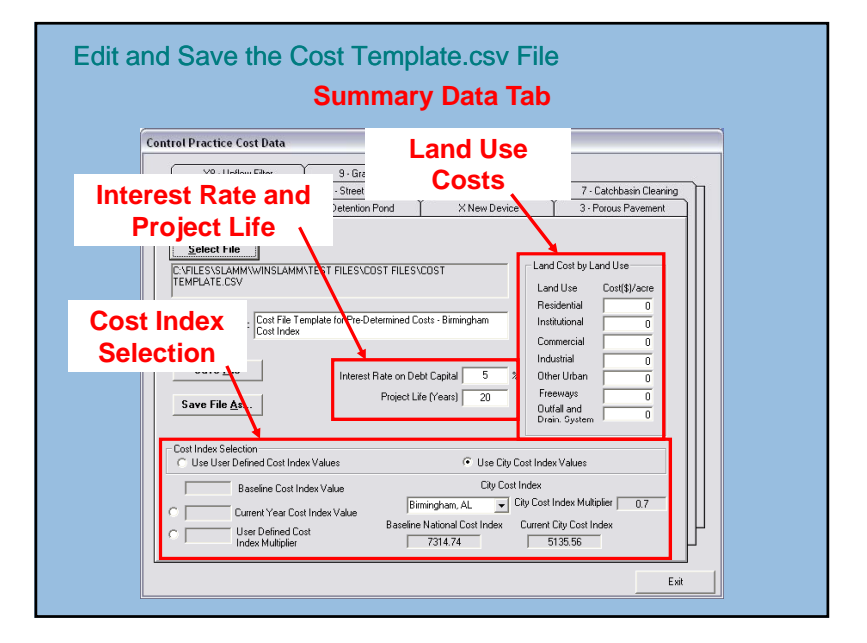

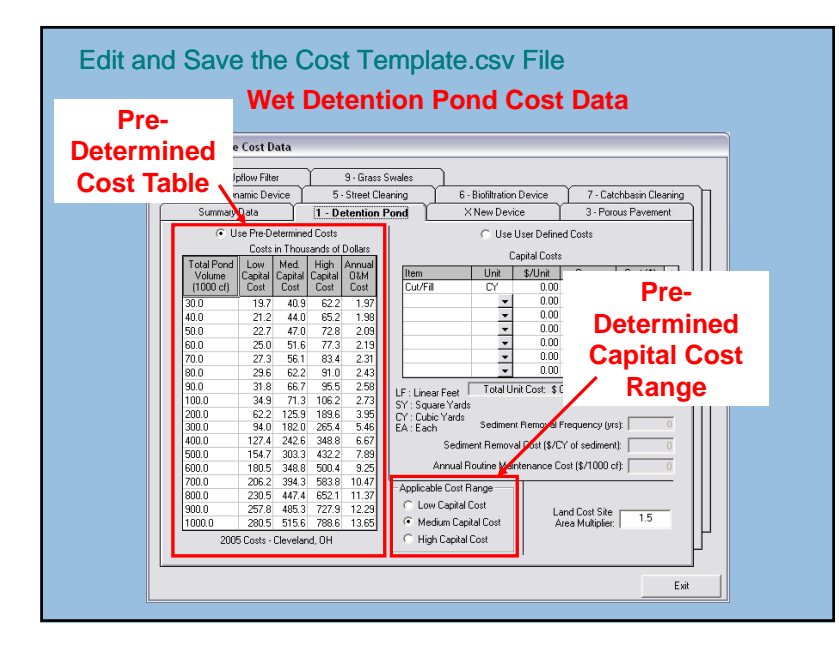

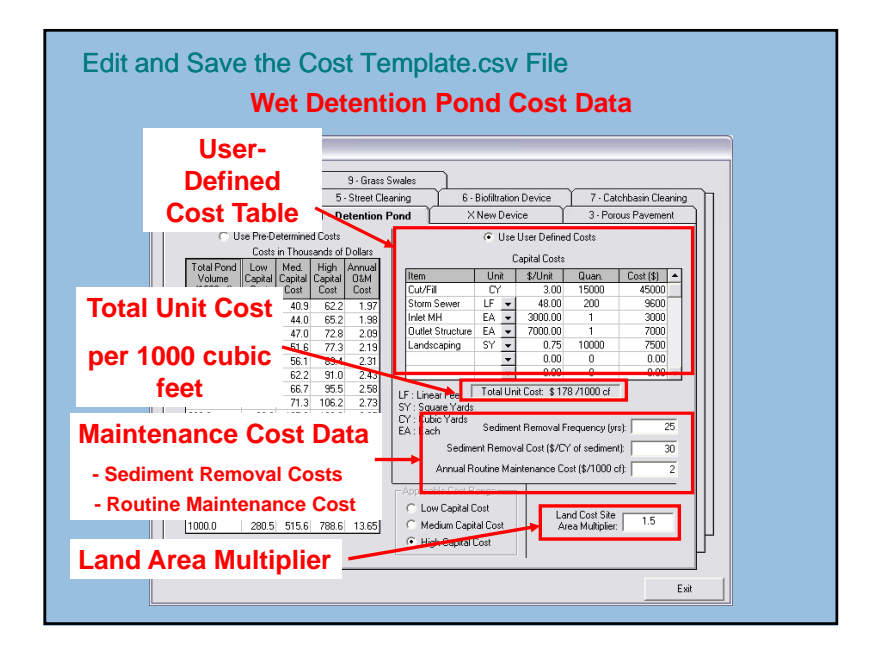

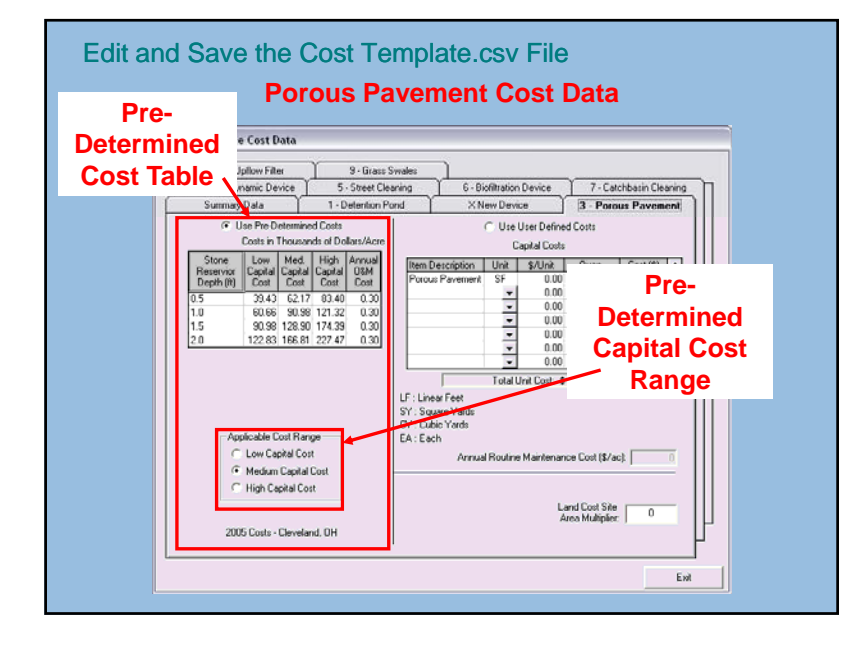

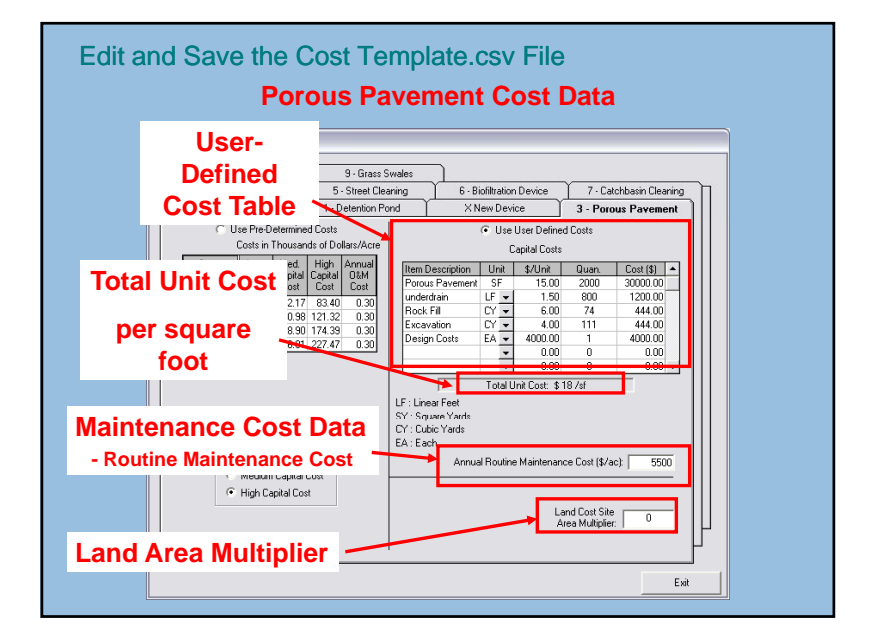

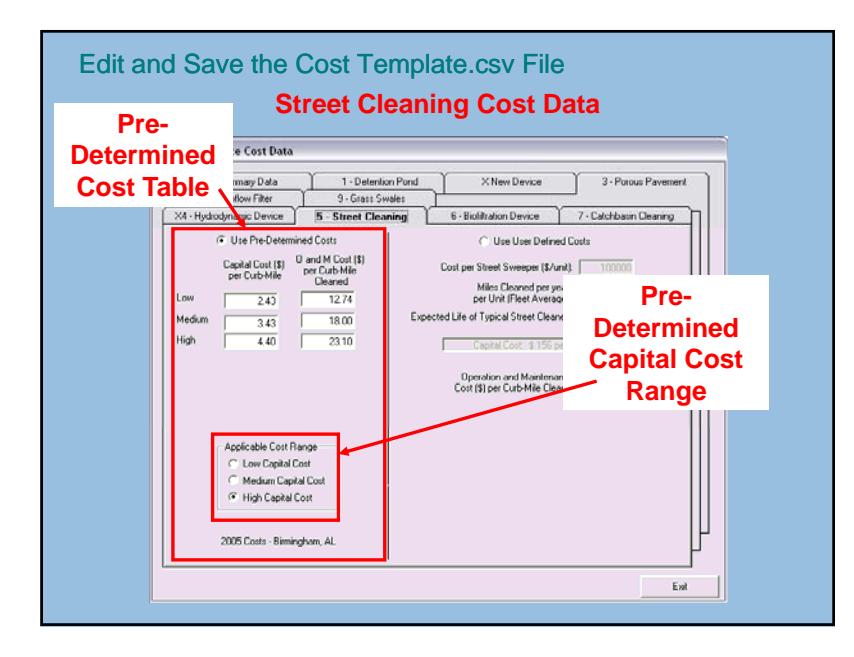

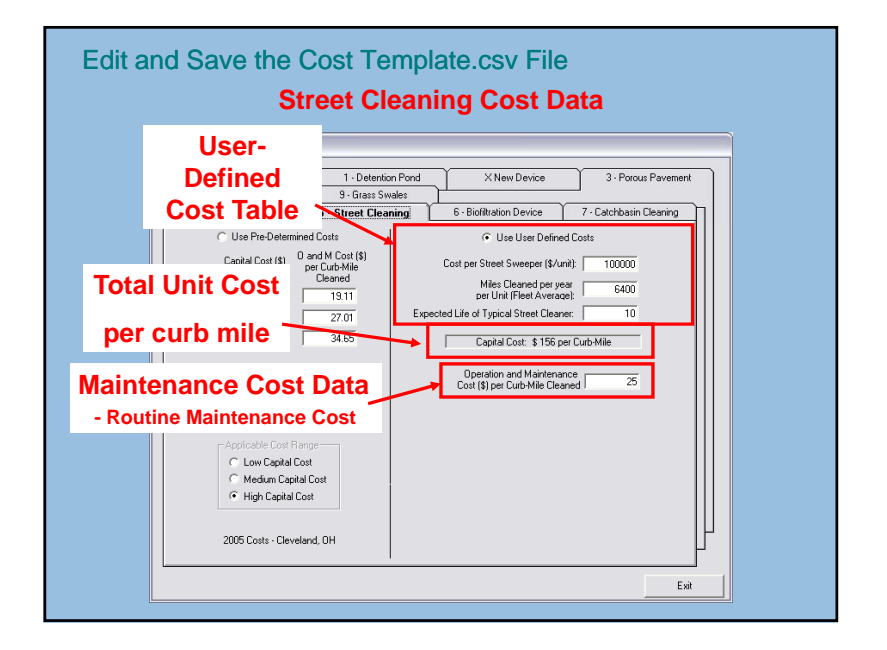

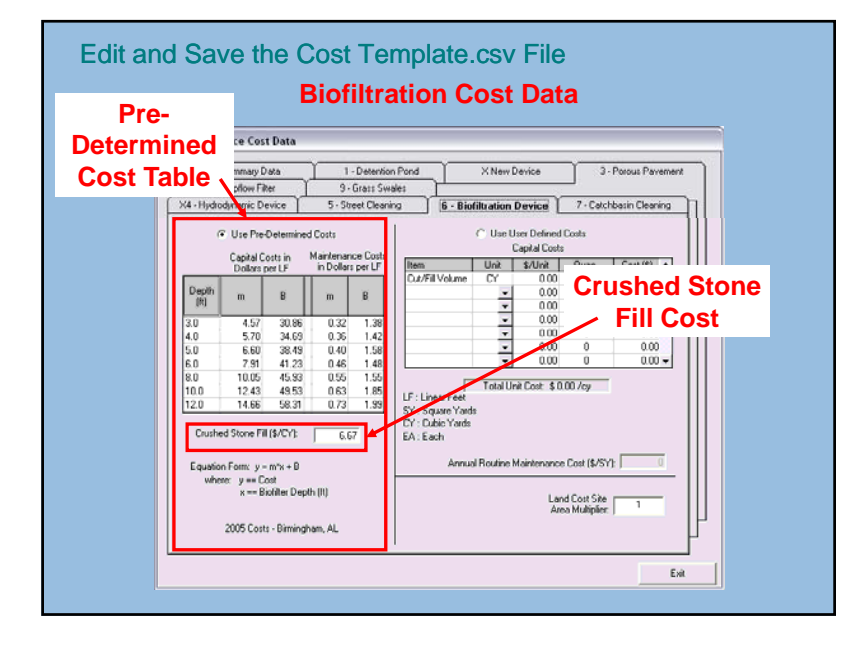

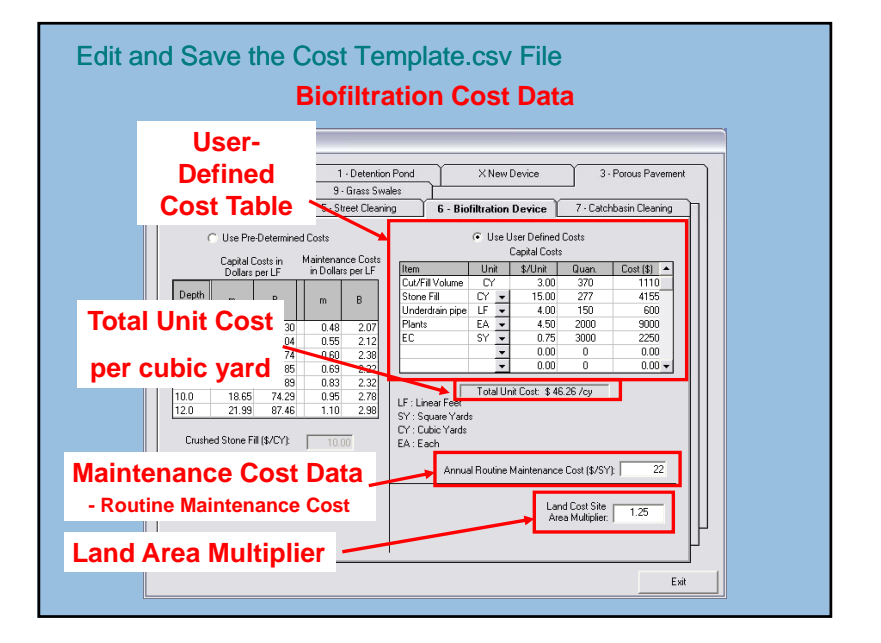

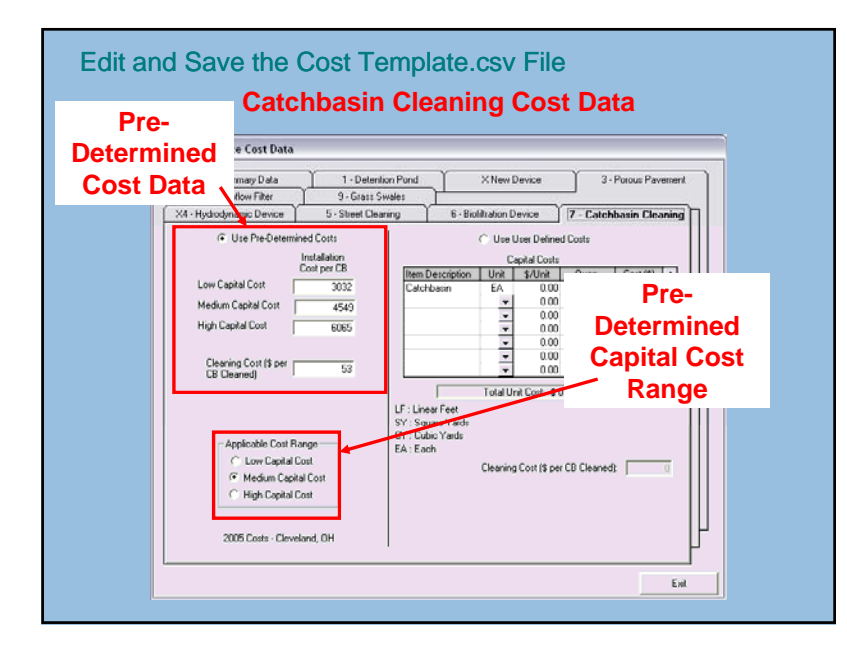

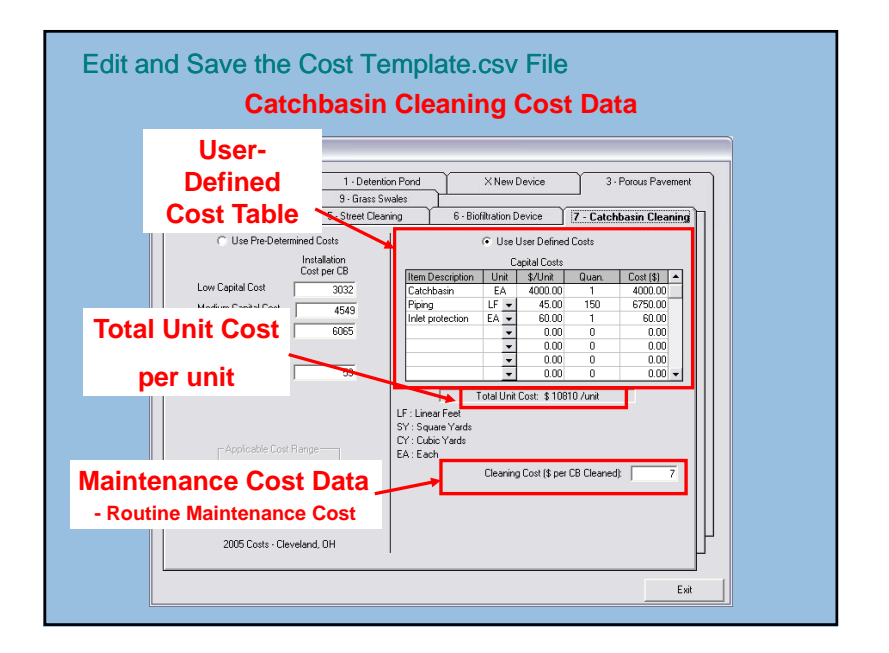

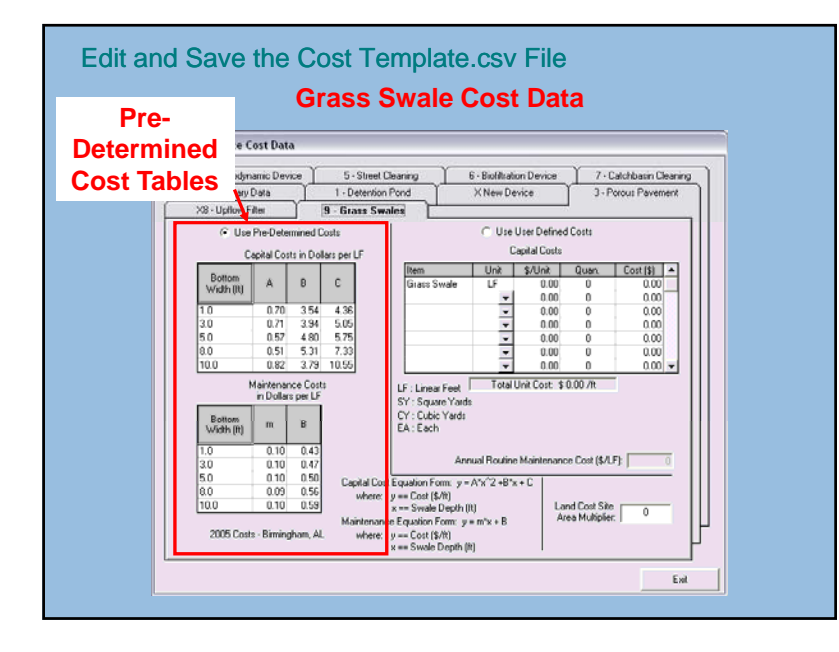

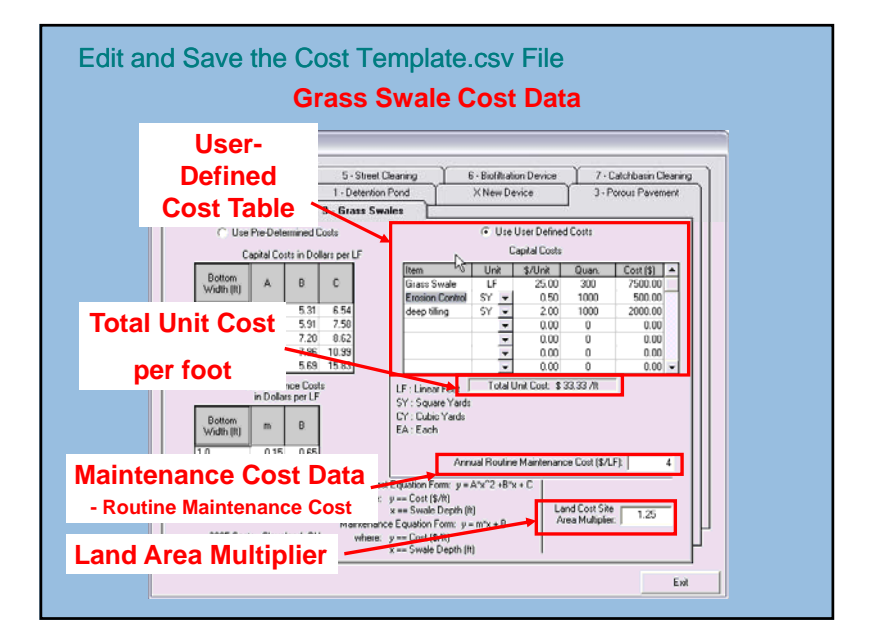

## We will cover . . .

- Cost Analysis
  Overview
- Sources of Cost Data
- Entering Cost Data
- Running the Model with Cost Data and Reviewing Cost Output

# Two Types of Cost Output

- Capital, Land, and Maintenance Costs on the Summary Tab of a WinSLAMM Model Run
- 2. Capital, Land, and Maintenance Costs included with the output when you run a set of .dat files using the Batch Processor

| Current File Data                                                                                                    |                                                                                             |
|----------------------------------------------------------------------------------------------------|---------------------------------------------------------------------------------------------|
| Edit SLAMM Data File N                                                                                                    | ame:                                                                                        |
| C.VFiles\SLAMM\WinSLAMM                                                                                                    | AT COLUMN TWO PERSONNER POINT OF THE COST Data File Name<br>in the Current File Data Window |
| Edit Seed 42                                                                                                    | C-PROGRAM FILESWAN LAMARAN FILESUBAASRCE RAN                                                |
| Edit Start Date: 01/01/5<br>Edit End Date: 12/01/5                                                                             | F Writer Season Range  Stat of Writer (rem/dd)  End of Winter (rem/dd)                      |
| Edit Pollutant Probability Distributi                                                                                          | on File: CNPROGRAM FILESWINSLAMMUSHAM PPD                                                   |
| Edit Runoff Coefficient File:                                                                                                  | CVPROGRAM FILESV INSLAMM RUNOFF. RSV                                                        |
| Edit Particulate Solids Concentral                                                                                             | IN THE CYPROGRAM FILES WINSLAMMURAM.PSC                                                     |
| Edit Particulate Residue Delivery                                                                                              | F#k CVPROGRAM FILE WVINSLAMM/DELIVERY.PRR                                                   |
| Edit Street Delivery File (Select U<br>Residential LU C Industia<br>C Institutional LU C Other Ur<br>C Commercial LU C Freeway | U) C'URIDGRAM FLUSTWINSLAMMISTREET STD                                                      |
| Use Cost                                                                                                    | File C:/Filer/SLAMM/WinSLAMM/Test Files/Cost Files/Cost Data 1.csv                          |

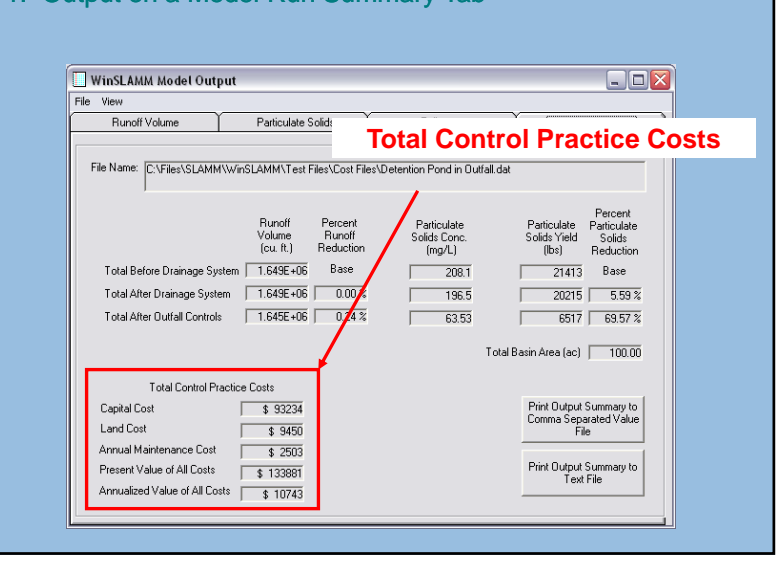

#### 1. Output on a Model Run Summary Tab

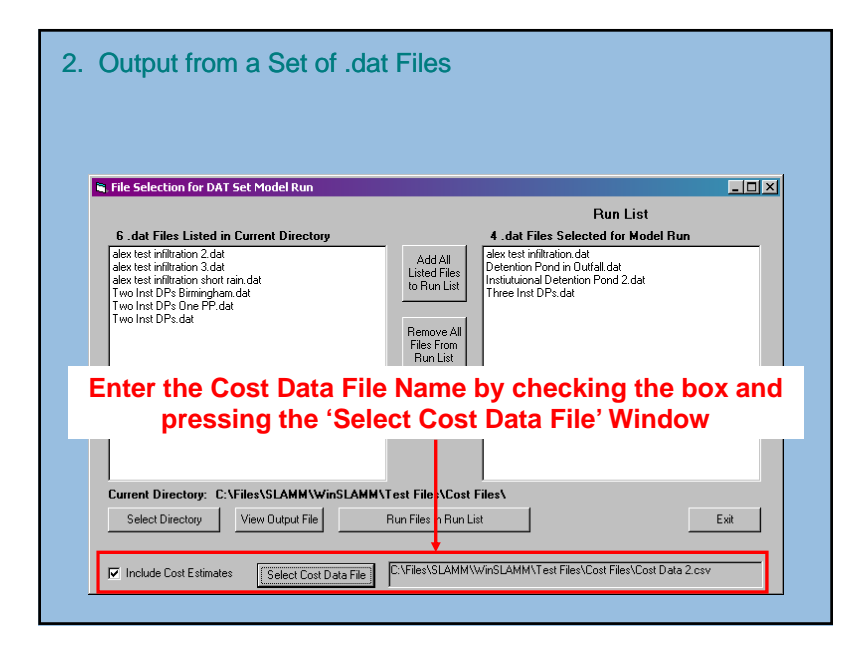

#### 2. Output from a Set of .dat Files Import the output file 'DATSetOutput.CSV' into Excel Microsoft Excel - DATSetOutput.CSV - O 🗙 1 E Help Acrobat \_ @ × Cost Output for R 重 ≡ Ξ ፼ \$ %,% # 律 律 Ⅲ • <u>》 • ▲</u> • 桷 • each .dat file D い・····· 🍓 Σ 🏂 🛃 🏭 🌆 75% 🔹 😰 🗸 🕎 🐥 🔪 = Cost Example - Base Case No Controls A2 в Sub Basir Sub Basin Total Runoff Particulate Sub Basin Sub Basin Total Present Catchment Volume Solids Yield Capital Sub Basin Maintenance Annualized Value File Name Area (ac) (cf) (lbs) Cost Land Cost Cost Cost Cost 2 Cost Example - Base C 65 5246545 65 3136146 37412.9 119109 22341.0 9100 18658 23251 Cost Example - G 4 Cost Example - P 20 percent 65 4425257 30761 681686 3422 58122 72433 5 Cost Example - P 50 percent 65 3193328 20783.89 1704215 8555 145306 181082 6 Cost Example - W 7 Cost Example - W G 65 5204862 7496.197 366536 300000 7125 60609 755328 65 2840801 6824,588 360849 170000 14109 56706 706683 H I H H DATSetOutput / • Draw - 🔓 🍪 AutoShapes - 🔪 🔌 🗆 🔿 🔛 机 🙍 🔌 - 🚣 - 🚍 🚍 🚍 🌍 🗸 🐚 🖬 Of OL 🕸 Read

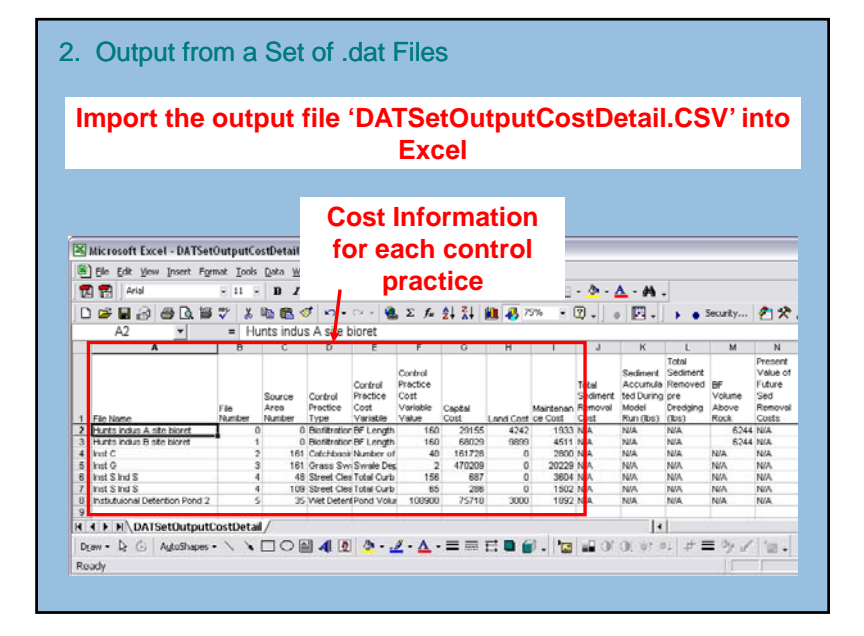

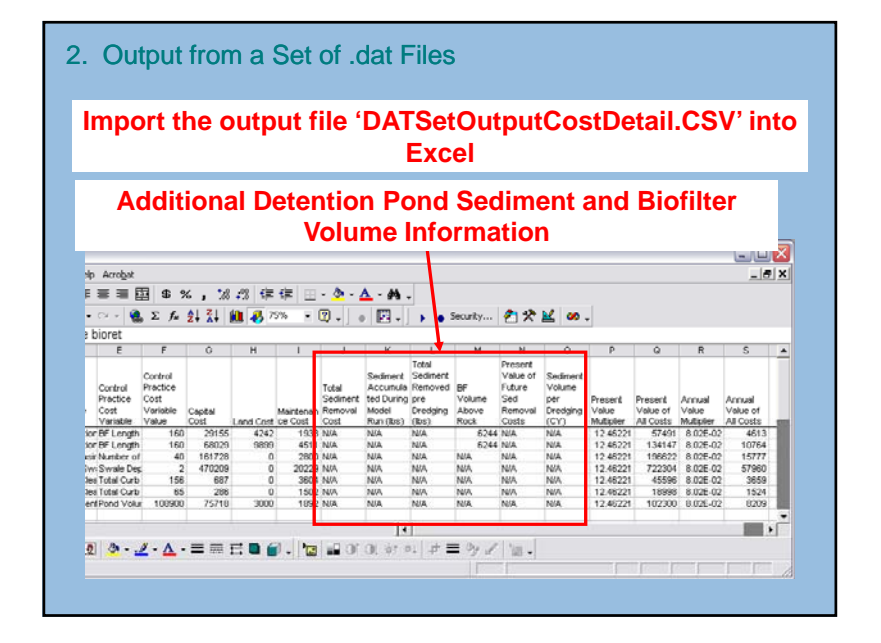

|                                                                                                    |                                                                          |                                                                    | acp                                                          |                                                                                                    |                                                                             | E)                                                   | el<br>(C    | iOut<br>el                                                                          | pu                                                                                                    | COS                                                                                                    | stDe                                                                                                    | tail                                                                                                    | .CS                                                                                                    | V' in                                                                                           |
|----------------------------------------------------------------------------------------------------|--------------------------------------------------------------------------|--------------------------------------------------------------------|--------------------------------------------------------------|----------------------------------------------------------------------------------------------------|-----------------------------------------------------------------------------|------------------------------------------------------|-------------|-------------------------------------------------------------------------------------|----------------------------------------------------------------------------------------------------|----------------------------------------------------------------------------------------------------|----------------------------------------------------------------------------------------------------|----------------------------------------------------------------------------------------------------|----------------------------------------------------------------------------------------------------|-------------------------------------------------------------------------------------------------|
|                                                                                                    |                                                                          |                                                                    |                                                              |                                                                                                    |                                                                             |                                                      |             |                                                                                     |                                                                                                    |                                                                                                    |                                                                                                    |                                                                                                    |                                                                                                    |                                                                                                 |
|                                                                                                    |                                                                          |                                                                    |                                                              |                                                                                                    |                                                                             |                                                      |             |                                                                                     |                                                                                                    |                                                                                                    |                                                                                                    |                                                                                                    |                                                                                                    |                                                                                                 |
|                                                                                                    |                                                                          |                                                                    |                                                              |                                                                                                    |                                                                             |                                                      |             |                                                                                     |                                                                                                    |                                                                                                    |                                                                                                    |                                                                                                    |                                                                                                    |                                                                                                 |
| slp Acrobat                                                                                                    |                                                                          |                                                                    |                                                              |                                                                                                    |                                                                             |                                                      |             |                                                                                     |                                                                                                    |                                                                                                    |                                                                                                    |                                                                                                    |                                                                                                    | _ 8                                                                                             |
| = = = E                                                                                                    | \$ \$                                                                    | 8% و ک                                                             | -% 年1                                                        | 🗏 🖽 - 🗳                                                                                                    | • - 🚣 - 🗚                                                                   | -                                                    |             |                                                                                     |                                                                                                    |                                                                                                    |                                                                                                    |                                                                                                    |                                                                                                    |                                                                                                 |
| • cx + 🔍                                                                                                    | $\Sigma f_{H}$                                                           | 41 <u>71</u> 4                                                     | 1 4. 751                                                     | · • 🕜 .                                                                                                    | · 🕅 -                                                                       | Π.                                                   |             | Security                                                                            | 12                                                                                                    | M 00                                                                                                    |                                                                                                    |                                                                                                    |                                                                                                    |                                                                                                 |
| hieret                                                                                                    |                                                                          |                                                                    |                                                              |                                                                                                    | 1                                                                           | 1.                                                   |             |                                                                                     |                                                                                                    | -                                                                                                    |                                                                                                    |                                                                                                    |                                                                                                    |                                                                                                 |
| e constent                                                                                                    |                                                                          |                                                                    |                                                              |                                                                                                    |                                                                             |                                                      |             |                                                                                     |                                                                                                    |                                                                                                    |                                                                                                    |                                                                                                    |                                                                                                    |                                                                                                 |
| e pioret                                                                                                    |                                                                          |                                                                    |                                                              |                                                                                                    |                                                                             |                                                      | -           | м                                                                                   | N                                                                                                    | Ô                                                                                                    | Р                                                                                                    | Q                                                                                                    | R                                                                                                    | S                                                                                               |
| Pres<br>Va                                                                                                    | sen<br>lue                                                               | t Va<br>Cos                                                        | lue a<br>st In                                               | and A<br>form                                                                                                 | Annua<br>ation                                                              | al                                                   | rt ed       | M<br>BF                                                                             | N<br>Present<br>Value of<br>Future<br>Sed                                                                         | 0<br>Sediment<br>Volume<br>për                                                                           | P<br>Present                                                                                                    | Q<br>Present                                                                                             | R                                                                                                    | S<br>Arnual                                                                                     |
| Pres<br>Va                                                                                                    | sen<br>lue                                                               | t Va<br>Cos                                                        |                                                              |                                                                                                    | Annua<br>ation                                                              | al                                                   | rt 20<br>19 | M<br>BF<br>Volume<br>Above<br>Rock                                                  | N<br>Present<br>Value of<br>Future<br>Ced<br>Removal<br>Costs                                                     | O<br>Sediment<br>Volume<br>per<br>Droop                                                                  | P<br>Present<br>Volue<br>Multipler                                                                                     | Q<br>Present<br>Value of<br>All Costs                                                                    | R<br>Annual<br>Volue<br>Mutboler                                                                                                  | S<br>Annual<br>Value of<br>All Costs                                                            |
| Pres<br>Va<br>Variatie                                                                                                    | Sen<br>lue                                                               | t Va<br>Cost                                                       |                                                              | and A<br>form                                                                                                 | Annua<br>ation                                                              | al                                                   | rt 20<br>19 | M<br>BF<br>Volume<br>Above<br>Rock<br>5244                                          | N<br>Present<br>Value of<br>Future<br>Ced<br>Removal<br>Custs<br>N/A                                              | 0<br>Sediment<br>Volume<br>për<br>Dreogra<br>(CY)<br>N/A                                                 | P<br>Present<br>Value<br>Multiplier<br>12.45221                                                                        | Q<br>Present<br>Value of<br>All Costs<br>57491                                                           | R<br>Annual<br>Volue<br>Multiplier<br>8.025-02                                                                                    | S<br>Annual<br>Value of<br>All Costs<br>4613                                                    |
| Pres<br>Va<br>Variatie<br>ior BF Length<br>ior BF Length                                                                                                    | Sen<br>lue<br><sup>Value</sup><br>160                                    | t Va<br>Cost                                                       | lue a<br>st In<br>4242<br>9899                               | and A<br>form<br>1933 N/A<br>4511 N/A                                                                         | Annua<br>ation<br>N/A<br>N/A                                                | al<br>) (Rs)<br>N/A<br>N/A                           | rt ed       | M<br>BF<br>Volume<br>Above<br>Rock<br>5244<br>5244                                  | N<br>Present<br>Value of<br>Future<br>Ced<br>Removal<br>Custs<br>N/A<br>N/A                                       | 0<br>Sediment<br>Volume<br>per<br>Droop<br>(CY)<br>N/A<br>N/A                                            | P<br>Present<br>Value<br>Multipler<br>12 45221<br>12 45221                                                             | Q<br>Present<br>Value of<br>All Costs<br>57491<br>134147                                                 | R<br>Annual<br>Volue<br>Multiplier<br>8.025-02<br>8.025-02                                                                        | S<br>Annual<br>Value of<br>All Costs<br>4613<br>10764                                           |
| Pres<br>Variable<br>Variable<br>for BF Length<br>for BF Length<br>for Number of                                                                                        | Sen<br>lue<br><sup>Value</sup><br>160<br>160<br>40                       | t Va<br>Cost<br>29155<br>58029<br>161728                           | lue a<br>st In<br>4242<br>9899<br>0                          | e Cost Cost<br>1933 N/A<br>4511 N/A<br>2800 N/A                                                               | Annua<br>ation<br>NIA<br>NIA<br>NIA                                         | ) (Rs)<br>N(A<br>N(A<br>N(A                          | t 2 9       | M<br>BF<br>Volume<br>Above<br>Rock<br>5244<br>5244<br>NIA                           | N<br>Present<br>Value of<br>Future<br>Sed<br>Costs<br>N/A<br>N/A<br>N/A                                           | O<br>Sediment<br>Volume<br>per<br>Droom<br>(CY)<br>N/A<br>N/A<br>N/A                                     | P<br>Present<br>Value<br>Multipler<br>12 45221<br>12 45221                                                             | G<br>Present<br>Value of<br>All Costs<br>57491<br>134147<br>196622                                       | R<br>Annual<br>Value<br>Mutiplier<br>8.02E-02<br>8.02E-02<br>8.02E-02                                                             | S<br>Annual<br>Value of<br>All Costs<br>4613<br>10764<br>15777                                  |
| Variable<br>Variable<br>ior BF Length<br>ior BF Length<br>ior Swale Des                                                                                                | Sent<br>lue<br>160<br>160<br>40<br>22                                    | t Va<br>Cost<br>29155<br>68029<br>161728<br>470209                 | lue a<br>st In<br>4242<br>9899<br>0<br>0                     | and A<br>form<br>• Cost<br>1933 N/A<br>4511 N/A<br>2800 N/A<br>2029 N/A                                       | Annua<br>ation<br>NA<br>NA<br>NA                                            | a (Bos)<br>N/A<br>N/A<br>N/A                         | rt 20<br>39 | M<br>BF<br>Volume<br>Rock<br>5244<br>5244<br>NIA<br>NIA<br>NIA                      | N<br>Present<br>Value of<br>Future<br>Sect<br>Removal<br>Custs<br>N/A<br>N/A<br>N/A<br>N/A                        | O<br>Sediment<br>Volume<br>per<br>Ureogra<br>(CY)<br>N/A<br>N/A<br>N/A<br>N/A                            | P<br>Present<br>Value<br>Multipiler<br>12 46221<br>12 46221<br>12 46221<br>12 46221                                    | Q<br>Present<br>Value of<br>All Costs<br>57491<br>134147<br>196622<br>722304                             | R<br>Annual<br>Value<br>Mutiplier<br>8.02E-02<br>8.02E-02<br>8.02E-02<br>8.02E-02                                                 | 5<br>Annual<br>Value of<br>All Costs<br>4613<br>10764<br>15777<br>57960                         |
| Variable<br>Variable<br>Variable<br>sor BF Length<br>sor BF Length<br>sor BF Length<br>in Number of<br>in Swale Des<br>See Total Curb                                  | Sent<br>lue<br>Value<br>160<br>160<br>160<br>2<br>156<br>40<br>2         | t Va<br>Cost<br>29155<br>68029<br>161728<br>470209<br>687          | lue a<br>st In<br>4242<br>9899<br>0<br>0<br>0                | e Cost Cost<br>1933 N/A<br>4511 N/A<br>2800 N/A<br>20229 N/A<br>3804 N/A                                      | Annua<br>ation<br>NA<br>NA<br>NA<br>NA<br>NA<br>NA                          | ) (BS)<br>N/A<br>N/A<br>N/A<br>N/A                   | rt 2        | M<br>BF<br>Votane<br>Rock<br>5244<br>5244<br>N/A<br>N/A<br>N/A<br>N/A               | N<br>Present<br>Value of<br>Future<br>Custs<br>N/A<br>N/A<br>N/A<br>N/A<br>N/A<br>N/A<br>N/A                      | O<br>Sediment<br>Volume<br>per<br>Urecon<br>(CY)<br>N/A<br>N/A<br>N/A<br>N/A<br>N/A<br>N/A<br>N/A<br>N/A | Preseril<br>Value<br>Multipiler<br>12 45221<br>12 45221<br>12 45221<br>12 45221<br>12 45221<br>12 45221                | Q<br>Present<br>Value of<br>All Costs<br>57491<br>134147<br>196622<br>722304<br>45596                    | R<br>Annual<br>Value<br>Mutipler<br>8.025-02<br>8.025-02<br>8.025-02<br>8.025-02<br>8.025-02<br>8.025-02                          | S<br>Annual<br>Value of<br>All Costs<br>4613<br>10764<br>15777<br>57960<br>3659<br>1574         |
| Variable<br>Variable<br>Variable<br>for BF Length<br>for BF Length<br>for BF Length<br>for Swale Des-<br>les Total Carb<br>bes Total Carb                              | Sen<br>lue<br>160<br>160<br>40<br>2<br>156<br>65<br>109900               | Cost<br>29155<br>68029<br>161728<br>470209<br>687<br>288<br>752718 | lue a<br>st In<br>4242<br>9899<br>0<br>0<br>0<br>0<br>0<br>0 | e Cost Cost<br>1933 N/A<br>4511 N/A<br>20229 N/A<br>3604 N/A<br>1502 N/A<br>1502 N/A                          | Annua<br>ation<br>NIA<br>NIA<br>NIA<br>NIA<br>NIA<br>NIA<br>NIA<br>NIA      | (Bos)<br>N/A<br>N/A<br>N/A<br>N/A<br>N/A             | t a p       | M<br>BF<br>Votenc<br>Above<br>Rock<br>5244<br>5244<br>NIA<br>NIA<br>NIA<br>NIA      | N<br>Present<br>Value of<br>Future<br>Casts<br>N/A<br>N/A<br>N/A<br>N/A<br>N/A<br>N/A<br>N/A<br>N/A<br>N/A<br>N/A | O<br>Sectiment<br>Volume<br>per<br>CY)<br>N/A<br>N/A<br>N/A<br>N/A<br>N/A<br>N/A<br>N/A<br>N/A           | P<br>Present<br>Value<br>Multipler<br>12 45221<br>12 45221<br>12 45221<br>12 45221<br>12 45221<br>12 45221<br>12 45221 | Q<br>Present<br>Value of<br>All Costs<br>57491<br>1341427<br>119622<br>722304<br>45596<br>102300         | R<br>Annual<br>Volue<br>Multipler<br>8.026-02<br>8.026-02<br>8.026-02<br>8.026-02<br>8.026-02<br>8.026-02<br>8.026-02<br>8.026-02 | S<br>Annual<br>Value of<br>All Costs<br>4613<br>10764<br>15777<br>57960<br>3859<br>1524<br>1529 |
| Variable<br>Variable<br>Variable<br>in BF Length<br>for BF Length<br>for BF Length<br>for BF Length<br>for Swale Des<br>Total Carb<br>ass Total Carb<br>ass Total Carb | Sen<br>lue<br><sup>Value</sup><br>160<br>160<br>2<br>158<br>85<br>100900 | Cost<br>29155<br>68029<br>181728<br>470209<br>687<br>286<br>75710  | lue a<br>st Int<br>4242<br>9899<br>0<br>0<br>0<br>0<br>3000  | E Cost Cost<br>1933 N/A<br>4511 N/A<br>2000 N/A<br>20229 N/A<br>20229 N/A<br>3604 N/A<br>1502 N/A<br>1892 N/A | Annua<br>ation<br>Run (BS)<br>NIA<br>NIA<br>NIA<br>NIA<br>NIA<br>NIA<br>NIA | (B)<br>(B)<br>(B)<br>N/A<br>N/A<br>N/A<br>N/A<br>N/A | nt ed       | M<br>BF<br>VOID<br>Above<br>Rock<br>5244<br>5244<br>N/A<br>N/A<br>N/A<br>N/A<br>N/A | N<br>Present<br>Value of<br>Future<br>Costs<br>N/A<br>N/A<br>N/A<br>N/A<br>N/A<br>N/A<br>N/A<br>N/A<br>N/A        | O<br>Sediment<br>Volume<br>Per<br>(CY)<br>N/A<br>N/A<br>N/A<br>N/A<br>N/A<br>N/A<br>N/A                  | P<br>Present<br>Volue<br>Mutipler<br>12 45221<br>12 45221<br>12 45221<br>12 45221<br>12 45221<br>12 45221              | Q<br>Present<br>Value of<br>All Costs<br>57451<br>134147<br>196822<br>722304<br>45596<br>18990<br>102300 | R<br>Volue<br>Multipler<br>8.026-02<br>8.026-02<br>8.026-02<br>8.026-02<br>8.026-02<br>8.026-02                                   | S<br>Annual<br>Value of<br>All Costs<br>4613<br>10764<br>15777<br>57860<br>3659<br>1524<br>8209 |

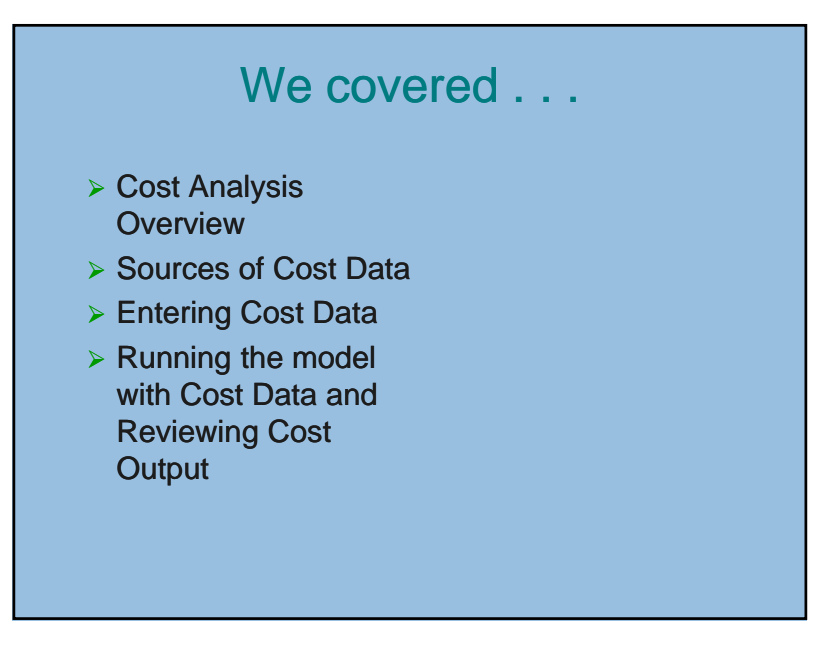